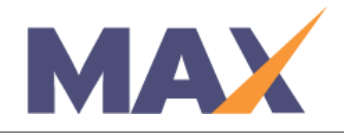

## Move a Learner from One Session to Another

When to Use: When you need to move a Learner from one session to another session.

## <u>Log into MAX</u>

- 1) Navigate to <a href="https://www.tracommax.com/">https://www.tracommax.com/</a>
- 2) Enter your **USERNAME** and **PASSWORD**.
- 3) Click LOGIN.

Select the Session and Find the Learners

- 1) Under SESSIONS tab, click Manage Session.
- 2) Choose the active or pending session in which the Learner is currently enrolled.
- 3) Click on the Session name.
- 4) Click View/Edit under Learner Enrollment.

## THEN

Learner Enrolled

- 1) Click the box to the left of an individual name to move that individual, or click **Select All** under **Learners Enrolled** to select all learners in the session.
- 2) Click **Move Selected.**
- 3) Select the session to which the Learner is being moved.
- 4) Click **Move Now**.
- 5) Click OK to complete the move.

For further questions, please email support@tracom.com.

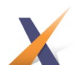